# POEMS SG 2.0 (Mobile)

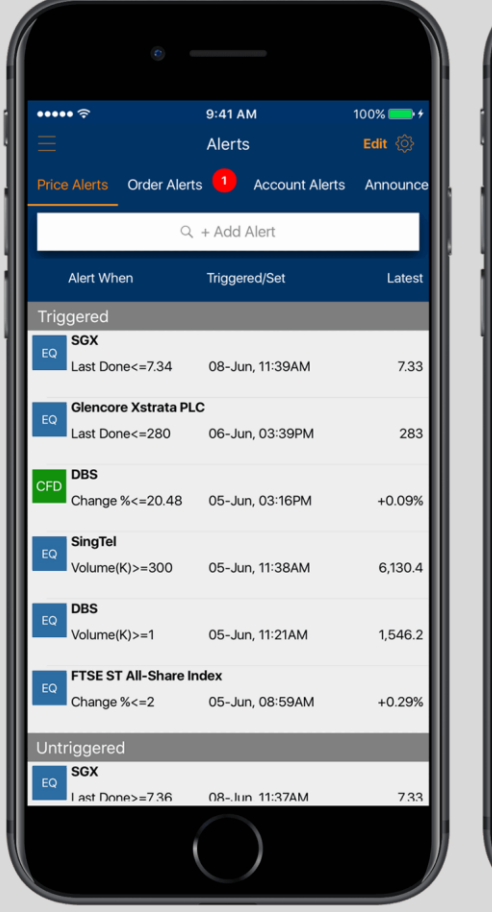

| ••••• <del>?</del> |          | 9:41 AI        | М                   | 10           | 0% 🛑 🕫       |
|--------------------|----------|----------------|---------------------|--------------|--------------|
| < EQ               |          | SG             | Х                   |              |              |
|                    |          |                | <b>7.74</b> As      |              | 7.75         |
|                    |          |                | 146.5 SV            |              | 363.7        |
| Detail Ne          | ews Marl | ket Depth      | Time ar             | nd Sales     | Stock        |
| Open               |          | 7.7 Va         | ol(K)               | 2,           | 688.6        |
| Day High           |          | 7.75 52        | 2Wk High            |              | 7.82         |
| Day Low            |          | <b>7.7</b> 52  | 2Wk Low             |              | 6.96         |
| Prev.Close         |          | 7.69 Re        | emarks              |              |              |
|                    |          |                |                     |              | 7.74<br>7.62 |
|                    |          | ۰ <b>.</b> ۴۱. | I <sup>6†</sup> I   |              | 7.51         |
|                    |          | '' <b> </b> ,  | ۳. ۱ <mark>۱</mark> | <b> </b>  1, | 7.31         |
| 04/17              | 04/17    | 05/17          | 05/17               | 06           | /17          |
|                    |          | 1Y             |                     |              | > {̈́́;}     |
| Add to Wa          |          | Set Ale        | rt                  | Trad         | e            |
|                    |          | $\bigcirc$     | )                   |              |              |

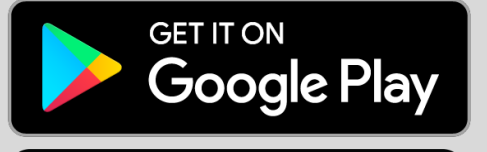

oems

SG

Download on the App Store

## 1 การลงชื่อเข้าใช้งาน

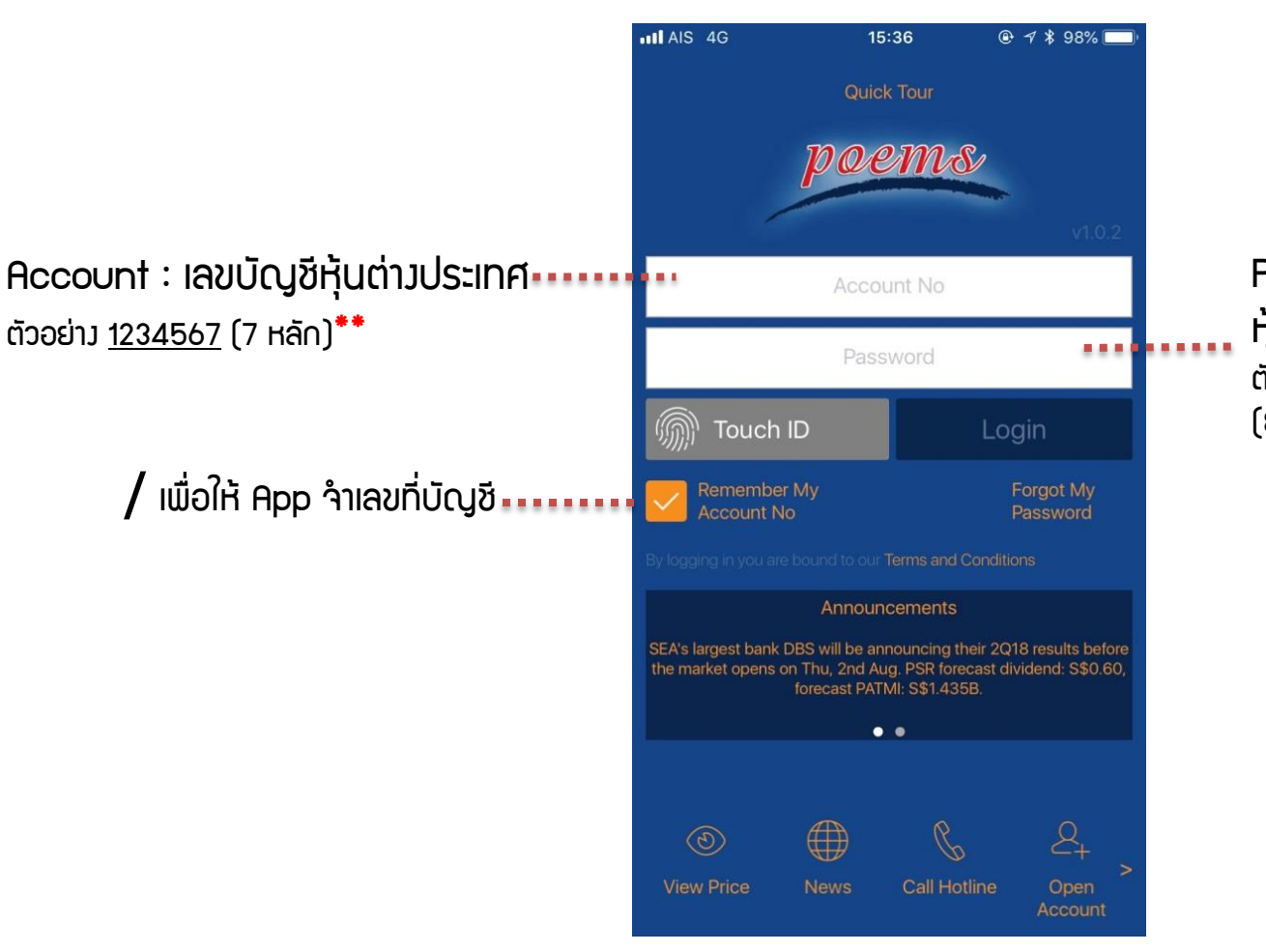

Password : รหัสเม่านสำหรับบัญชี หุ้นต่ามประเทศ ตัวอย่าม <u>ABCD1234</u> (8 หลักตัวหนัมสือพิมพ์ใหญ่พสมตัวเลข)

**ลืม Account** 1.ติดต่อเจ้าหน้าที่ 02-635-3055 2.แจ้ม ชื่อ-นามสกุล หรือเลขที่บัญชีหลักทรัพย์ไทย

#### ลืม Password

1. ติดต่อเจ้าหน้าที่ 02-635-3055

2. แจ้มความประสมค์ Reset password และยืนยันตัวตนกับเจ้าหน้าที่

3. เจ้าหน้าที่ดำเนิน∩าร แจ้ว Password ผ่าน Email ที่ได้ให้ไว้กับบริษัท

📃 หน้าเมนู

#### ແດບເມບູສຳหรັບເข້າສູ່ຟັງກ໌ชັ່นຕ່າງໆ

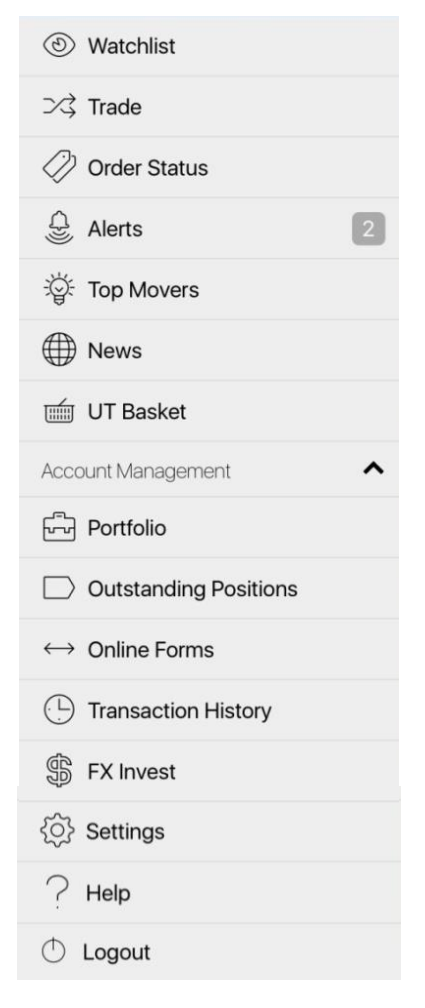

#### **กด** มุมซ้ายบนเพื่อเข้าสู่หน้าต่ามเมนู

| Sea      | rcn 111 4G 22                  | :23           | 7 3 100%  |
|----------|--------------------------------|---------------|-----------|
| • • =    | А                              | <b>T</b>      | 88 Edit   |
| Q        | +Add Instrument to V           | Vatchlist     | All 🔻     |
|          | Name                           | Last/Ind.N    | AV Change |
| EQ       | *Apple                         | 192.6         | +0.99     |
| EQ       | *Facebook Inc - A              | 214.07        | +3.16     |
| EQ       | *Invesco QQQ Trust<br>Series 1 | 180.85        | +1.29     |
| EQ       | *Intellia Therapeutics<br>Inc  | 29.41         | -1.04     |
| EQ       | *AIA GROUP LIMITED             | 69.25         | +0.8      |
| EQ       | *Wtree Jpn Hdg Eq              | 55.1          | +0.26     |
| EQ       | *First Pacific Co. Ltd         | 3.66          | +0.03     |
| EQ       | *Daiwa ETF-<br>Nikkei 225      | 22,940        | +130      |
| EQ       | *SPDR S&P 500                  | 281.571       | +1.371    |
| All live | prices unless marked *(15-     | 30 mins delay | 1.        |

### 📃 หน้าเมนู (ต่อ)

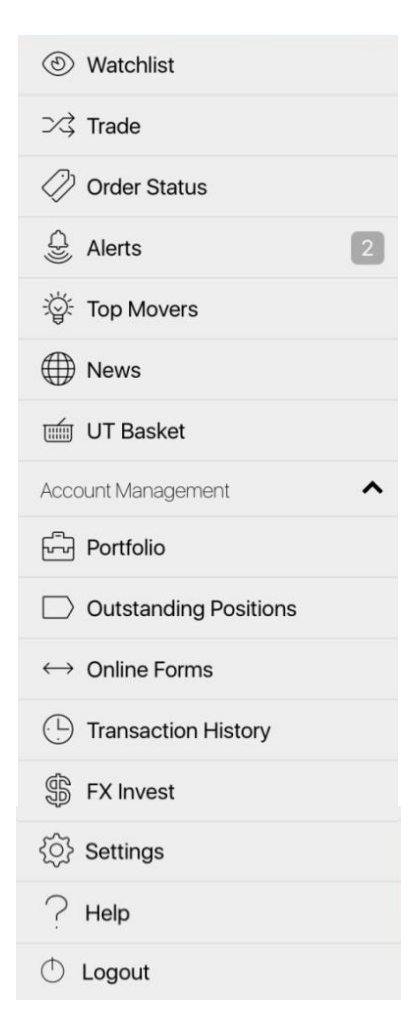

Watchlist : เข้าสู่หน้าดูราคาหลักทรัพย์ที่ได้เพิ่มเป็นรายการโปรดไว้ Trade : เข้าสู่หน้าต่าวซื้อ/ขาย Order Status : สถานะขอวคำสั่วซื้อ/ขาย Alerts : แจ้วเตือนต่าวๆ ทั้วราคาหลักทรัพย์ และ Order Top Movers : จัดอันดับหลักทรัพย์ตามลำดับ ราคาเพิ่มขึ้น/ลดลว หรือ ปริมาณซื้อ/ขายมาก ในแต่ละตลาด News : เข้าสู่หน้าข่าว เพื่อติดตามข่าวสารจากต่าวประเทศ

Portfolio : เข้าสู่หน้าดูราคาหลักทรัพย์ที่ได้เพิ่มเป็นรายการโปรดไว้ Outstanding Positions : สำหรับเข้าดู คำสั่วชื้อขายที่รอ Settlement Transaction History : เพื่อดูประวัติชื้อขายย้อนหลัมในแต่ละเดือน

Setting : เข้าสู่หน้าตั้งค่า App และเปลี่ยนพาสเวิร์ด Logout: เพื่อออกสู่ระบบ

## 2 การเพิ่มหลักทรัพย์เข้าสู่รายการโปรด และดูราคา

#### **กด** เพื่อเลือกดูรายการโปรด สามารกตั้มได้สูมสุด 10 รายการ

### **เลื่อนซ้าย/ขวา** เพื่อดูข้อมูลราคาซื้อขาย

Last : ราคาล่าสุด
Change : การเปลี่ยนแปลงของราคา
Bid : ราคาเสนอซื้อ
Ask : ราคาเสนอขาย
BVol(k) : ปริมาณเสนอซื้อ หน่วย(พัน)
Svol(k) : ปริมาณเสนอขาย หน่วย(พัน)
Open : ราคาเปิด
High : ราคาสูงสุด
Low : ราคาต่ำสุด

| • • • • • • • • • • • • • • • • •    | ▼                    | 88 Edit      |
|--------------------------------------|----------------------|--------------|
| 오 +Add Instrument to W               | /atchlist            | Alla a era e |
| Name                                 | Last/Ind.NAV         | Change       |
| EQ *Apple                            | 192.6                | +0.99        |
| EQ *Facebook Inc - A                 | 214.07               | +3.16        |
| EQ *Invesco QQQ Trust<br>Series 1    | 180.85               | +1.29        |
| EQ *Intellia Therapeutics<br>Inc     | 29.41                | -1.04        |
| EQ *AIA GROUP LIMITED                | 69.25                | +0.8         |
| EQ *Wtree Jpn Hdg Eq                 | 55.1                 | +0.26        |
| EQ *First Pacific Co. Ltd            | 3.66                 | +0.03        |
| EQ *Daiwa ETF-<br>Nikkei 225         | 22,94 <del>0**</del> | +130         |
| EQ *SPDR S&P 500                     | 281.571              | +1.371       |
| All live prices unless marked *(15-3 | 30 mins delay).      |              |

22:23

7 \$ 100%

Search 4G

#### **ค้นหาหลั∩กรัพย์ (Facebook Inc.)** 1.ค้นหาจากตัวย่อ FB 2.ชื่อบริษัท Facebook

| Q   | facebook                      | 0 | All 💌 |
|-----|-------------------------------|---|-------|
| EQ  | Facebook Inc - A<br>NASDAQ:FB |   |       |
| CFD | Facebook Inc - A<br>NASDAQ:FB |   |       |

### าะขึ้นหน้าต่าม

EQ Facebook Inc NASDAQ:FB

- •• **EQ** : ตราสารทุน
- Facebook Inc : ชื่อเต็มบริษัท
- •• NASDAQ : ตลาดที่จดทะเบียน
- FB: ตัวย่อหลักทรัพย์

#### **EQ** : ตราสารทุน

CFD : สัญญา่การซื้อขายส่วนต่าม (ไม่อนุญาติให้ซื้อขาย ตามประกาศขอม ก.ล.ต.) UT : หน่วยลมทุน Unit Trust (ไม่อนุญาติซื้อขาย ตามประกาศขอม ก.ล.ต.)

### 2 การเพิ่มหลักทรัพย์เข้าสู่รายการโปรด และดูราคา (ต่อ)

EQ

Trade

Detail

Chart

News

Set Alert

Stock Analytics

Market Depth

Time and Sales

\*Facebook Inc - A

### **กดค้ามที่ EQ** เพื่อเข้าสู่ข้อมูลเพิ่มเติม

**Trade :** เข้าสู่หน้าชื้อ/ขาย

Detail: เข้าดูข้อมูลเพิ่มเติมของหลักทรัพย์

**Chart :** ดู∩ราฟ และเครื่อวมือเทคนิคอล

News : ข่าวสารขอมหลักทรัพย์รายตัว

Set Alert : ตั้มแจ้มเตือน

Stock Analytics : ข้อมูลเซิมลึก อาทิเช่น อัตราพลตอบแทนเวินปันพล อัตราส่วนทางการเงิน และ เปรียบเทียบอัตราส่วนการเงินกับคู่แข่ง

Time and Sales : คำสั่วในตลาดที่มีการจับคู่ เรียวตามเวลา

| A     Edit       Q     +Add Instrument to Watchlist |
|-----------------------------------------------------|
| Q +Add Instrument to Watchlist All 🔻                |
|                                                     |
| Name Last/Ind.NAV Change                            |
| EQ *Apple 192.6 +0.99                               |
| EQ *Facebook Inc - A 214.07 +3.16                   |
| EQ *Invesco QQQ Trust<br>Series 1 180.85 +1.29      |
| EQ *Intellia Therapeutics 29.41 -1.04               |
| EQ *AIA GROUP LIMITED 69.25 +0.8                    |
| EQ *Wtree Jpn Hdg Eq 55.1 +0.26                     |
| J IIA: *First Pacific Co. Ltd 3.66 +0.03            |
| *Daiwa ETF-<br>Nikkei 225 22,940 +130               |
| EQ *SPDR S&P 500 281.571 +1.371                     |

## 3 การส่งคำสั่งซื้อ/ขาย

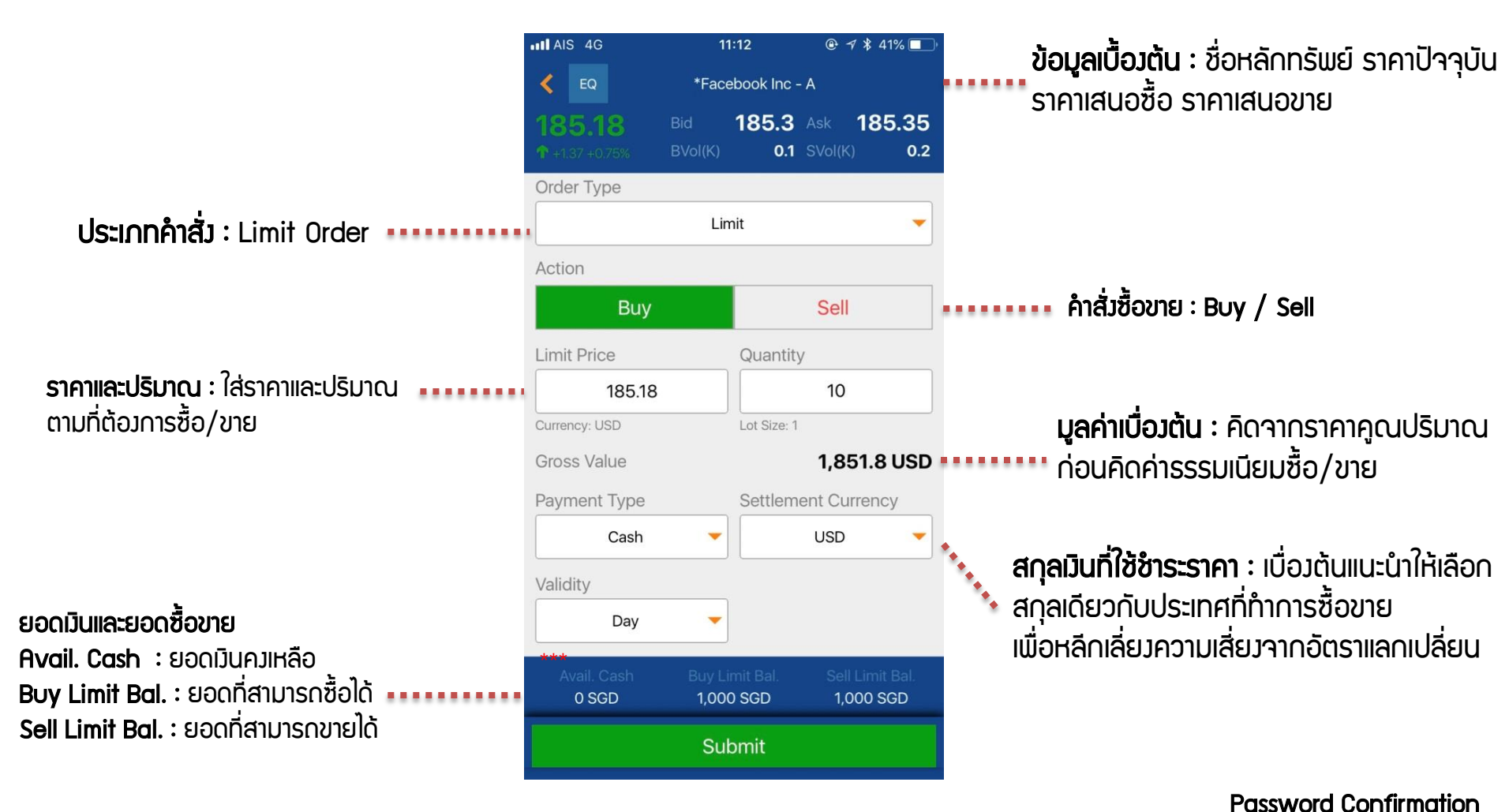

Password Confirmation Password ที่ใช่เข้าสู่ระบบ

\*\*สกุลเวินจะแสดมเป็น SGD ซึ่มเป็นสกุลเวินกลาวขอวระบบ

# 4 สถานะคำสั่วซื้อ/ขาย

Today History : ดูคำสั่วซื้อวันปัจจุบัน •••••

Today History : ดูคำสั่วชื้อวันปัจจุบัน ••••• | กดค้าว เพื่อทำการยกเลิกหรือเปลี่ยนแปลว

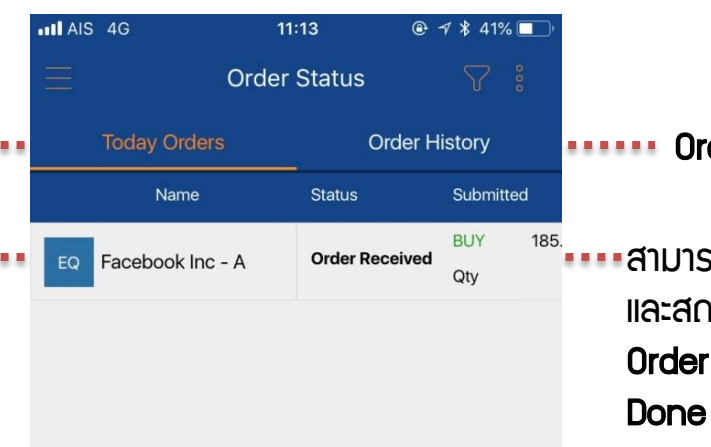

•••••• Order History : ประวัติคำสั่งซื้อย้อนหลัง

 สามารกดูรายละเอียดคำสั่วซื้อทั้วราคา ปริมาณ และสถานะปัจจุบันโดย
 Order Received : เข้าระแบบรอจับคู่
 Done match : จับคู่แล้วสามารกดูราคาที่ จับคู่ได้
 Withdraw : สถานะยกเลิก

### 5 การยกเลิกคำสั่วซื้อ/ขาย

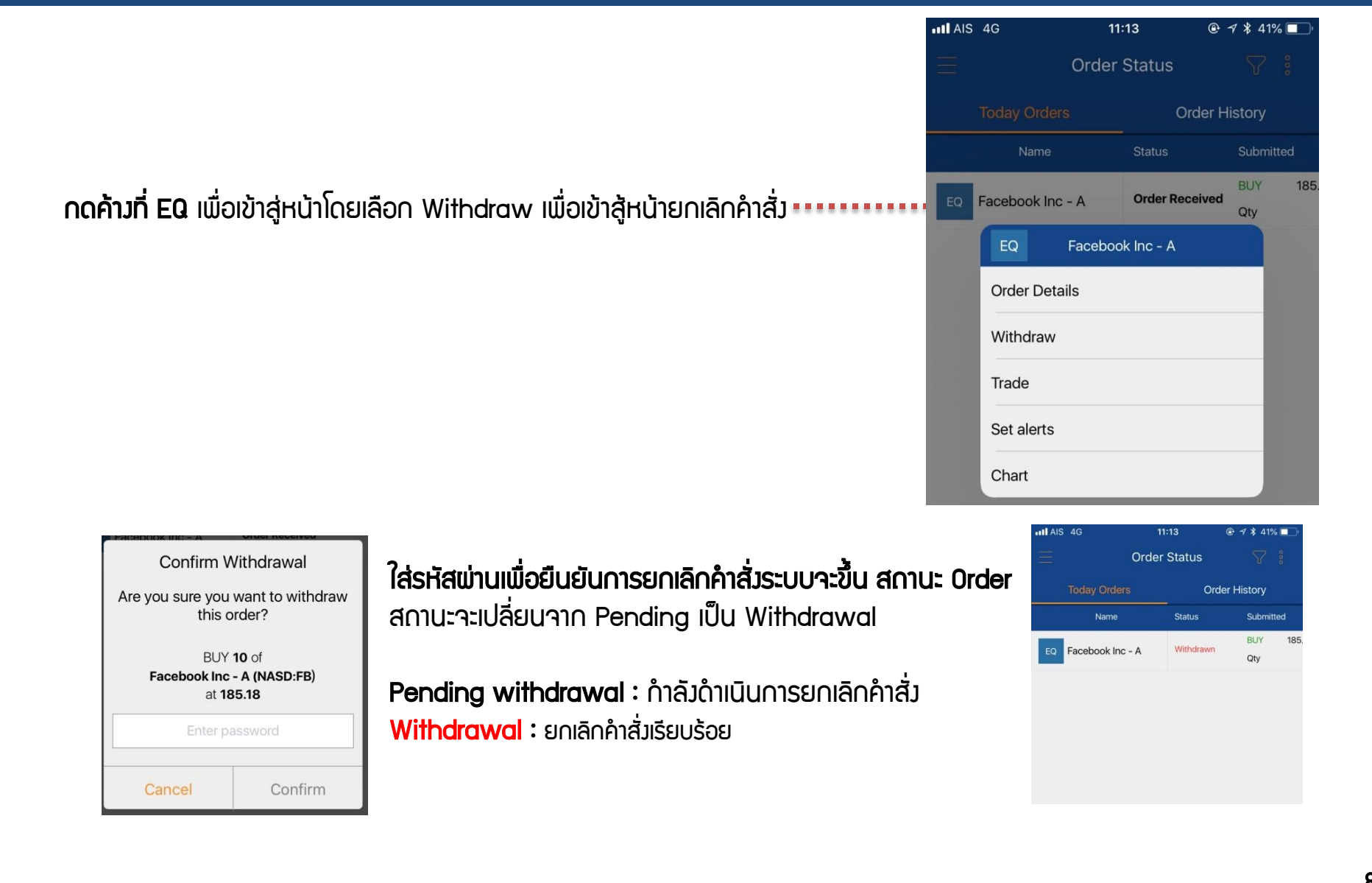

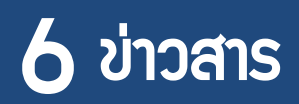

### สามารถข่าวสารเฉพาะขอวบริษัท

ตัวอย่าง Facebook

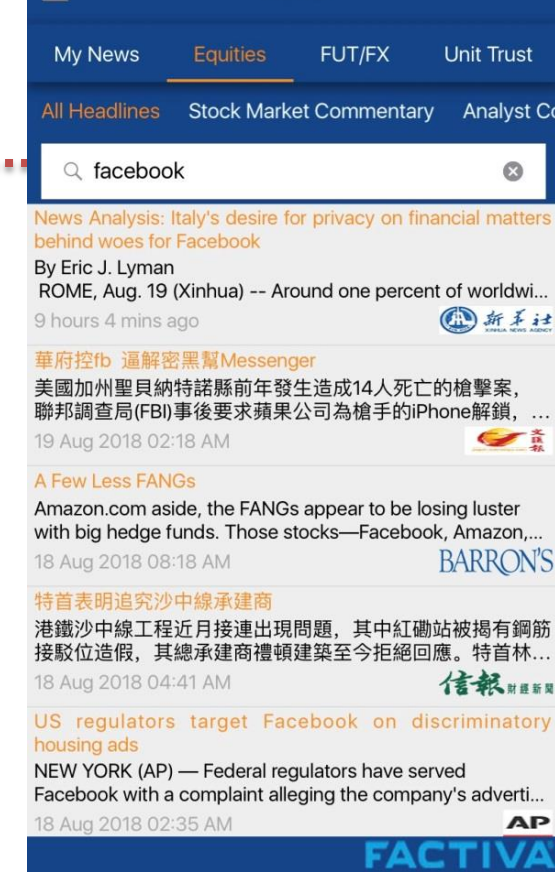

09:39

News

AIS 4G

#### .....ประเภทหลักทรัพย์ที่ต้องการดูข่าว

Analyst Cc

Stock Market Commentary : บทวิเคราะห์ตลาด Analyst Commentary : ความเห็นนักวิเคราะห์ IPO News : ข่าวการออกขายหุ้นใหม่ Corporate Action News Earning News : ข่าวเมือนประกอบการ Dividend News : ข่าวเมินปันผล M & A News : ข่าวการควบรวมกิจการ

\*\*สามารถตั้งค่า เลือกดูเฉพาะ My News>> ฟันเฟือง ภาษา,ประเภทสินทรัพย์,แหล่งที่มาของข่าว,หัวข้อข่าว,อุสาหกรรม,ประเทศ,

### 7 อันดับการเปลี่ยนแปลงมากที่สุด

|                        |        | •III AIS | AIS 4G                                        |                 | 09:39 @ 7 ¥ 65%    |         |  |  |
|------------------------|--------|----------|-----------------------------------------------|-----------------|--------------------|---------|--|--|
|                        |        |          | EQ                                            | Тор М           | lovers 🔻           | ÷ 7     |  |  |
| ตลาดแต่ละประเทศ •••••• |        |          | NYSE 🔻                                        |                 | Top 30 Gainers 🛛 🔻 |         |  |  |
| SGX                    | TSE    |          | Name                                          | Тор             | o 30 Volume        |         |  |  |
| NYSE                   | Bursa  |          | *BERKSHIRE                                    | Тор             | Top 30 Gainers     |         |  |  |
| AMEX                   | HKEx   | EQ       | HATHAWAYA                                     | Ma              | Narket Indices     |         |  |  |
| NASDAQ                 | SSE-A  | EQ       | PREF SHARE WF<br>P12/31/49 L                  | C 7.5           | 1,288              | +8.7    |  |  |
| LSE                    | SZSE-A | EQ       | *Chipotle Mexica<br>Grill - CL A              | an              | 510.44             | +7.74   |  |  |
|                        |        | EQ       | *BANK OF AMER<br>PREF SHARE BA<br>P12/31/49 L | R CRP<br>C 7.25 | 1,293.1777         | +7.1777 |  |  |
|                        |        | EQ       | *NORDSTROM I                                  | NC              | 59.18              | +6.9    |  |  |
|                        |        | EQ       | *BOSTON BEER<br>CL A                          | со              | 291.1              | +5.05   |  |  |
|                        |        | EQ       | *TEXAS PACIFIC<br>LAND TR                     | ;               | 793.66             | +4.66   |  |  |
|                        |        | EQ       | *Graham Holdin<br>Co-CL B                     | gs              | 569.1              | +4.6    |  |  |
|                        |        | EQ       | *VAIL RESORTS                                 | INC             | 294.83             | +3.81   |  |  |
|                        |        | EQ       | *YIRENDAI LTD-                                | ADR             | 17.66              | +3.69   |  |  |
|                        |        | All live | prices unless marke                           | d *(15-3        | 30 mins delay).    |         |  |  |

ประเภทขอวอันดับ .... Top 30 Volume : 30 อันดับปริมาณการซื้อขาย Top 30 Gainers : 30 อันดับปรับตัวเพิ่มขึ้น Top 30 Losers : 30 อันดับปรับตัวลดลม Market Indices : ดัชนีขอมแต่ละตลาด

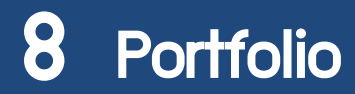

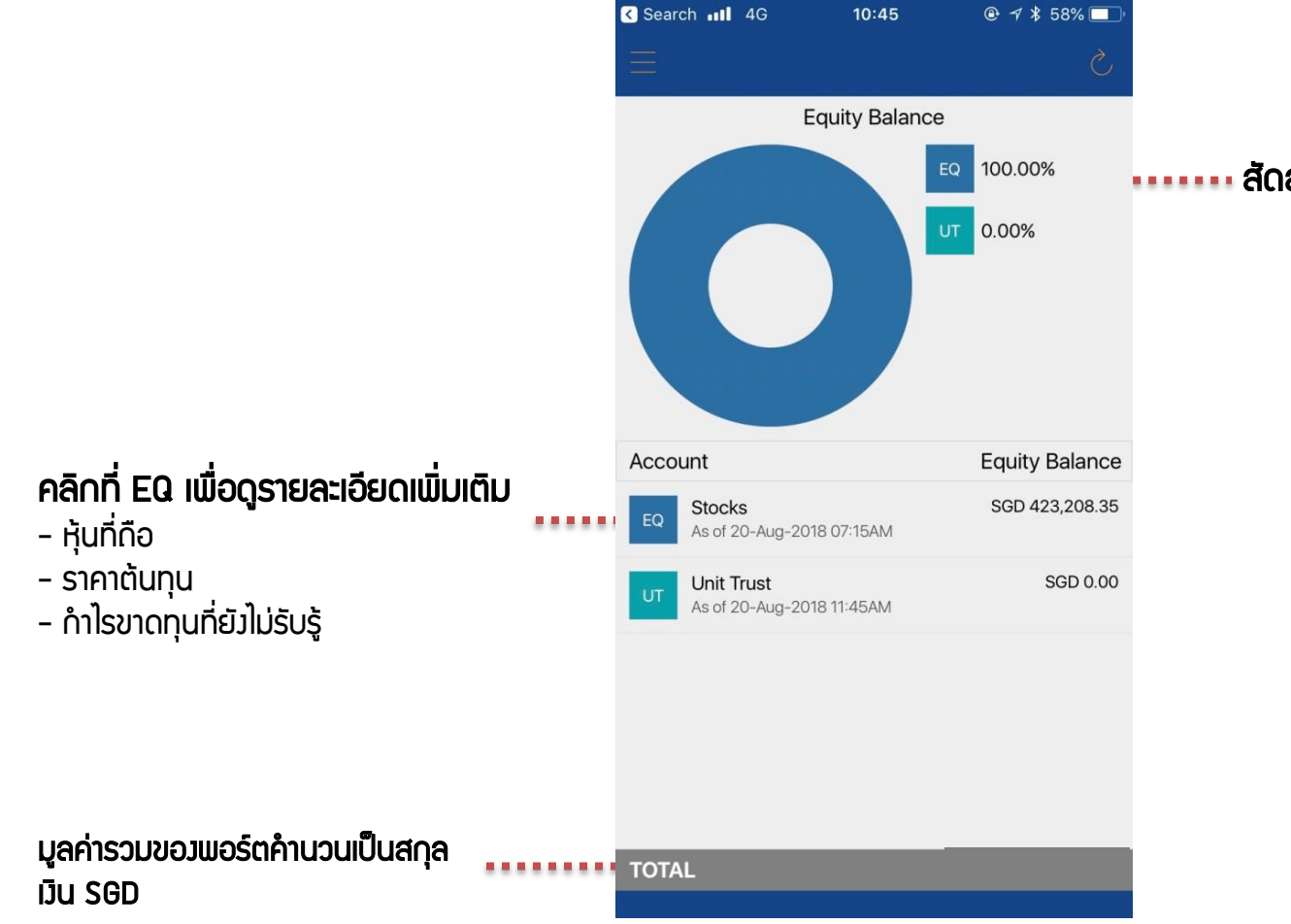

..... สัดส่วนการลงทุนตามประเภทหลักทรัพย์

\*\*สกุลเวินจะแสดมเป็น SGD ซึ่มเป็นสกุลเวินกลาวขอวระบบ

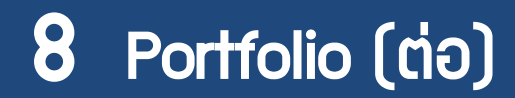

เรียวตามตลาดที่หลักทรัพย์จดทะเบียน

< Account Details Unrealized Qty Name P/L V AMEX \*CAMBRIA -1,402.85 435 SOVEREIG Subtotal(USD) NASD  $\sim$ \*AMER 673.32 52 NATL INSUR \*CINCINNATI FIN C 114.75 84 **\*ISHS INTL** 1,910 -4,986.31 TREASU \*MARTEN -193.77 250 TRANSPORT **\*OPEN TEXT CORP** 720.99 180 \*SANDERSON -490.44 52 FARMS ....

10:46

✓ Search III 4G

รายละเอียดเพิ่มเติม Unrealized P/L : กำไรขาดทุนอย่างไม่เป็นทางการ (สกุลเงินตามตลาด ตัวอย่าง NASD เป็น USD) Qty : ปริมาณหุ้นที่มีในพอร์ต Market Value : มูลค่าตามราคาตลาด Average Cost Price : ต้นทุนเฉลี่ยของหลักทรัพย์ Closing Price : ราคาปิดของหลักทรัพย์ Traded Currency : สกุลเงินที่ใช้ในตลาดนั้น Total Cost : ต้นทุนรวม

\*\*สกุลเวินจะแสดมเป็น SGD ซึ่มเป็นสกุลเวินกลาวขอวระบบ

\*\*กำไรขาดทุนรวมอย่ามไม่เป็นทางการ

# 9 การเปลี่ยนรหัสพ่าน

#### เปลี่ยนแปลวรหัสผ่านซื้อขายต่าวประเทศ

| 1.เข้าสู่หน้า Menบ เลือก Settings | 2.Login and         | l Passwor                    | ds        | 3.Chan                   | ge Passw              | /ord     |            | 4.ໃສ່ພາຄ                                                                          | สเวิร์ดปัจจุบัน แล                                                                                              | ะพาสเวิร์ดใหเ       |
|-----------------------------------|---------------------|------------------------------|-----------|--------------------------|-----------------------|----------|------------|-----------------------------------------------------------------------------------|----------------------------------------------------------------------------------------------------|---------------------|
| Settings                          | HII AIS 4G          | <sup>15:54</sup><br>Settings | ⊀ ≵ 66% 🔲 | III AIS 4G               | 15:54<br>Login and Pa | asswords | 1 🖇 66% 🔲  | <b>₁₁1 </b> AIS 4G<br><b>&lt;</b>                                                 | <sup>15:54</sup><br>Change Password                                                                             | ≁ ≵ 66% 💻           |
| ? Help                            | Login and Passwords |                              | >         |                          |                       |          |            | Current Passv                                                                     | word                                                                                                    |                     |
|                                   | App Preferences     |                              | >         | Remember M               | My Account No on      | n Login  | $\bigcirc$ |                                                                                   |                                                                                                    |                     |
|                                   | Chart               |                              | >         | Enable Touc              | h ID on Login         |          | $\bigcirc$ | New Passwor                                                                       | rd                                                                                                    |                     |
|                                   | Alerts              |                              | >         | Session Tim              | eout                  |          | 2 Hour >   | Confirm New                                                                       | Password                                                                                                    |                     |
|                                   | News                |                              | >         |                          |                       |          |            |                                                                                   |                                                                                                    |                     |
|                                   |                     |                              |           | Ask Passwo<br>Change Pas | rd on Trade<br>sword  |          |            | Password Red<br>(a)Is case-ser<br>(b)Password I<br>(c)Password r<br>one upper cas | quirement:<br>nsitive<br>length must be 8 characters.<br>must be alphanumeric and coi<br>se and one lower case. | ntain at least      |
|                                   |                     |                              |           |                          |                       |          |            | Kindly note th<br>POEMS platfo                                                    | nat the change of password wi                                                                                   | ill apply to all of |
| 0                                 |                     |                              |           |                          |                       |          |            |                                                                                   | Submit                                                                                                    |                     |

Current Password : พาสเวิร์ดปัจจุบัน New Password : พาสเวิร์ดใหม่ Confirm New Password : ยืนยันพาสเวิร์ดใหม่ \*Password มี 8 ตัว ต้องมีตัวอักษรภาษาอังกฤษพิมพ์ใหญ่และพิมพ์เล็กอย่างน้อยอย่างละ 1 ตัว